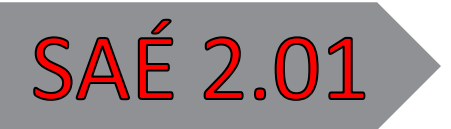

# Documents sur la préparation de l'application et l'IHM

Contexte, Storyboards et User Stories

PEREDERII Antoine, LOUVET Titouan PREMIÈRE ANNÉE, GROUPE 9-10

## Documents sur la préparation de l'application et l'IHM

### Contexte :

L'idée globale est de faire une application bancaire qui répondrait sous le nom de Banquale, où l'on peut s'y connecter pour consulter l'état de son compte bancaire et pouvoir le gérer. Certaines applications de ce genre existent déjà chez de nombreuses banques.

Le but sera d'avoir une application simple et intuitive destinée aux professionnels comme aux particuliers.

On pourra avoir la possibilité :

- D'accéder au solde courant du compte, pouvoir regarder les dépenses et recettes mensuelles
- Avoir une trace de toutes les transactions effectuées sur le compte
- De pourvoir catégoriser les différentes transactions (voiture, maison, courses)
- D'être utilisable internationalement
- D'avoir un accès à une page d'aide afin de contacter un conseiller bancaire ou bien reporter des bugs auprès d'un technicien (chaque utilisateur aura son interface dédiée)
- De se connecter, déconnecter et changer de compte rapidement afin de gérer plusieurs comptes sur un seul identifiant
- De faire des virements à un autre compte bancaire
- De demander de l'argent à un autre compte bancaire
- D'afficher son RIB

## **USER STORIES / STORYBOARDS :**

#### Story-board 1 :

Carine ouvre ses 3 comptes dans une banque partenaire Banquale, elle se retrouve maintenant avec son identifiant qui lui permet d'avoir accès à son compte personnel, le compte de son mari et le compte de son entreprise.

Un jour, Carine souhaite faire une transaction de son compte personnel vers celui de son mari.

Documents sur la préparation de l'application et l'IHM User story 1 :

2

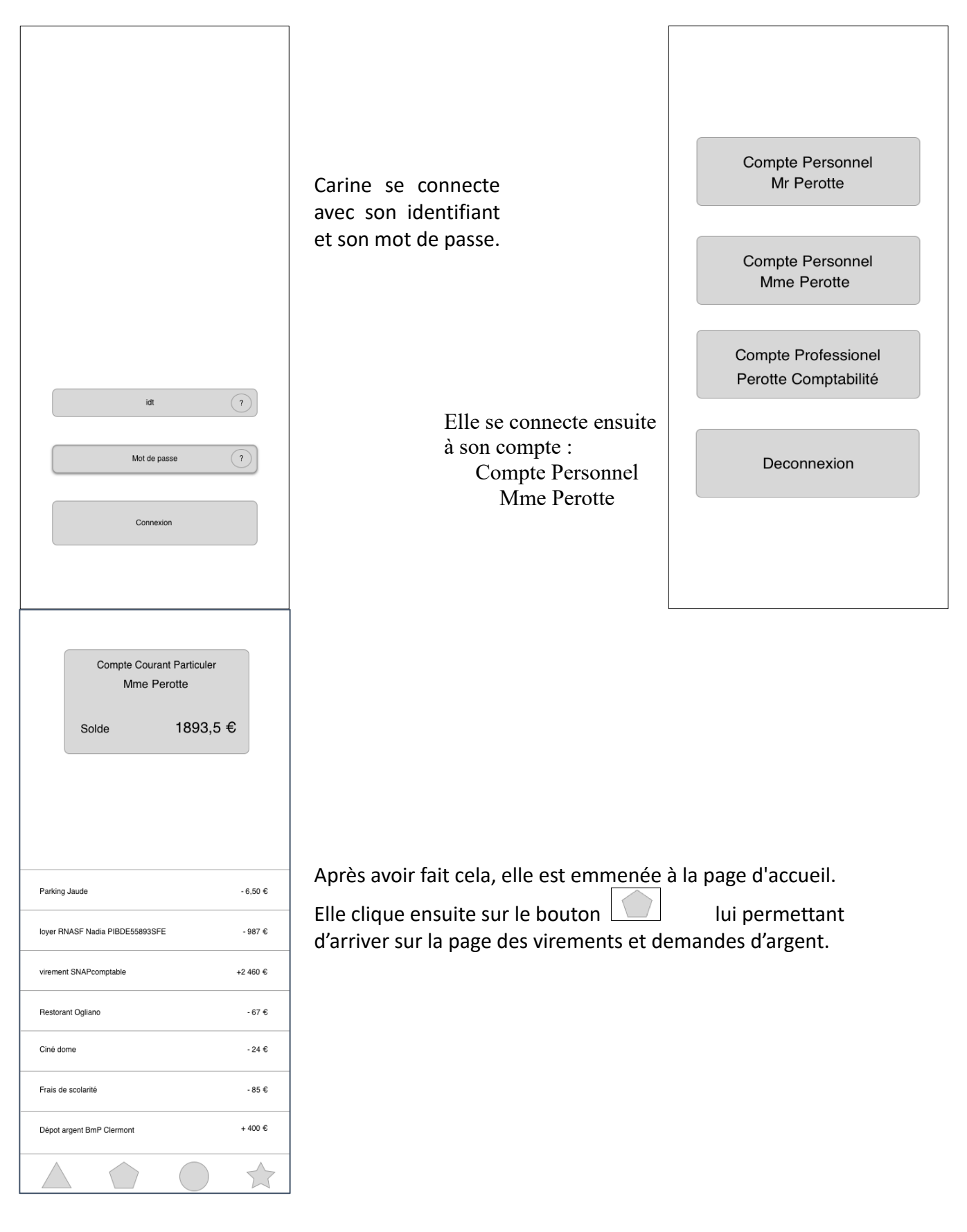

PEREDERII Antoine LOUVET Titouan

Première Année

# Documents sur la préparation de l'application et l'IHM

|                                                                       | En arrivant sur cette page, elle<br>sélectionne<br>« Faire un virement »                                                     |                                                 |
|-----------------------------------------------------------------------|----------------------------------------------------------------------------------------------------|-------------------------------------------------|
| Faire un virement       Demander de l'argent         Afficher mon RiB | ll lui suffit donc de saisir le nom<br>du compte de son mari ainsi<br>que son IBAN et le montant du<br>virement à effectuer. | Destinataire IBAN Montant Effectuer le virement |
| Compte Courant Particuler<br>Mme Perotte<br>Solde 1978,5 €            | Après avoir cliqué sur « Effectuer<br>le virement », elle retourne sur la                                                    |                                                 |
| Virement Mr Perotte - 85 €                                            | du virement effectué inscrit sur son                                                                                         |                                                 |
| Parking Jaude - 6,50 €                                                | compte.                                                                                                    |                                                 |
| loyer RNASF Nadia PIBDE55893SFE - 987 €                               |                                                                                                    |                                                 |
| virement SNAPcomptable +2 460 €                                       |                                                                                                    |                                                 |
| Restorant Ogliano - 67 €                                              |                                                                                                    |                                                 |
| Ciné dome - 24 €                                                      |                                                                                                    |                                                 |
| Frais de scolarité - 85 €                                             |                                                                                                    |                                                 |
| Dépot argent BmP Ciermont + 400 €                                     |                                                                                                    |                                                 |
|                                                                       |                                                                                                    |                                                 |

## Documents sur la préparation de l'application et l'IHM

#### Story-board 2 :

Marc est en voyage à Malte. Durant son voyage, il souhaiterait demander de l'argent à sa mère afin qu'elle puisse l'aider financièrement.

Il se connecte à son application qui fonctionne internationalement et décide donc d'effectuer une demande d'argent à sa mère.

#### User story 2 :

|         | Compte Coura<br>Mr Desp  | nt Particuler<br>points |  |
|---------|--------------------------|-------------------------|--|
|         | Solde                    | 1978,5 €                |  |
|         |                          |                         |  |
|         |                          |                         |  |
| Parking | Jaude                    | - 6,50 €                |  |
| loyer R | NASF Nadia PIBDE55893SFE | - 987 €                 |  |
| vireme  | nt SNAPcomptable         | +2 460 €                |  |
| Restora | ant Ogliano              | - 67 €                  |  |
| Ciné do | ome                      | -24 €                   |  |
| Frais d | e scolarité              | - 85 €                  |  |
| Dépot a | argent BmP Clermont      | + 400 €                 |  |
|         |                          |                         |  |

Marc se connecte à son compte personnel, comme Carine l'a fait précédemment.

Il arrive donc sur la page d'accueil.

Il appuie sur le bouton lui permettant d'arriver sur la page des virements et demandes d'argent.

## Documents sur la préparation de l'application et l'IHM

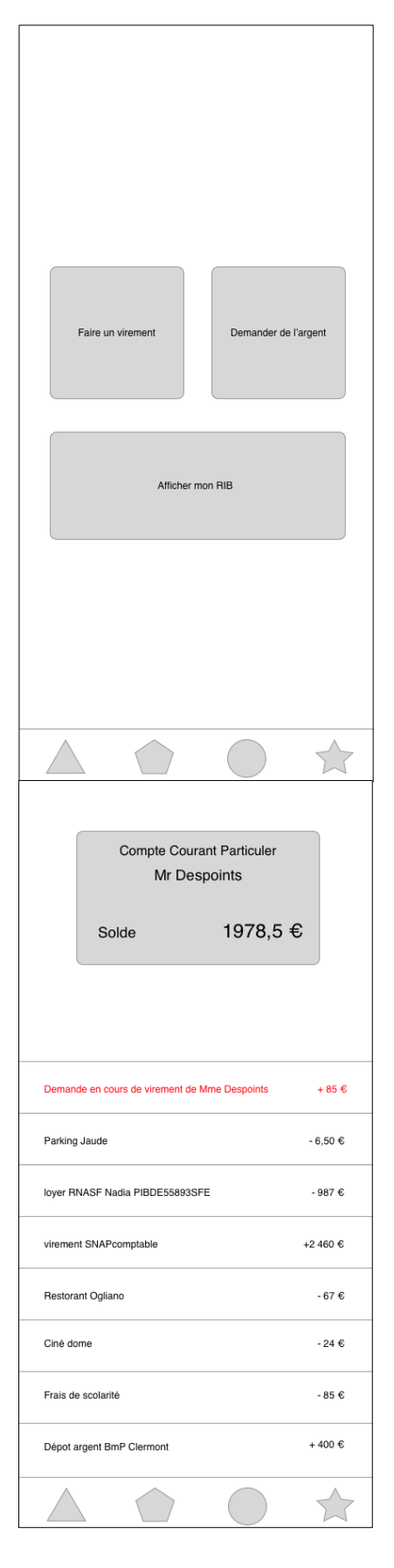

Il est emmené sur cette page, où il clique sur

« Demander de l'argent »

Il renseigne ensuite le nom du compte ainsi que l'IBAN de sa mère, puis le montant et clique sur

« Envoyer la demande »

| $\triangleleft$ |                    |
|-----------------|--------------------|
|                 |                    |
|                 |                    |
|                 |                    |
|                 |                    |
|                 |                    |
| (               | Destinataire       |
| ĺ               | IBAN               |
| (               |                    |
|                 | Montant            |
|                 |                    |
| ĺ               | Envoyer la demande |
| (               |                    |
|                 |                    |
|                 |                    |
|                 |                    |
|                 |                    |
|                 |                    |
|                 |                    |

Suite à cela, il sera emmené sur la page d'accueil de son compte avec la demande d'argent qui apparait sur son historique de transactions avec une couleurs différente tant que la transaction n'est pas validée. Le solde sera crédité une fois que la transaction sera validée par sa mère.

## Documents sur la préparation de l'application et l'IHM Story-board 3 :

Lara est une jeune designer. Elle prend en main l'application très vite et arrive maintenant à gérer son compte très facilement.

En se connectant à son compte, elle se rend compte qu'une transaction bizarre a été effectuée. Elle décide donc de faire opposition à cet achat bizarre.

#### User story 3 :

| Compte Courant<br>Mme Tato      | Compte Courant Particuler<br>Mme Tatouille |  |
|---------------------------------|--------------------------------------------|--|
| Solde                           | 1978,5 €                                   |  |
|                                 |                                            |  |
| Achat bizarre                   | - 85 €                                     |  |
| Parking Jaude                   | - 6,50 €                                   |  |
| loyer RNASF Nadia PIBDE55893SFE | - 987 €                                    |  |
| virement SNAPcomptable          | +2 460 €                                   |  |
| Restorant Ogliano               | - 67 €                                     |  |
| Ciné dome                       | -24€                                       |  |
| Frais de scolarité              | - 85 €                                     |  |
| Dépot argent BmP Clermont       | + 400 €                                    |  |
|                                 |                                            |  |

Lara se connecte à son compte comme l'ont fait Carine et Marc Elle arrive sur sa page d'accueil et remarque la transaction

« Achat bizarre »

Elle clique donc dessus.

Elle arrive sur la page de la transaction et appuie sur

« Faire opposition »

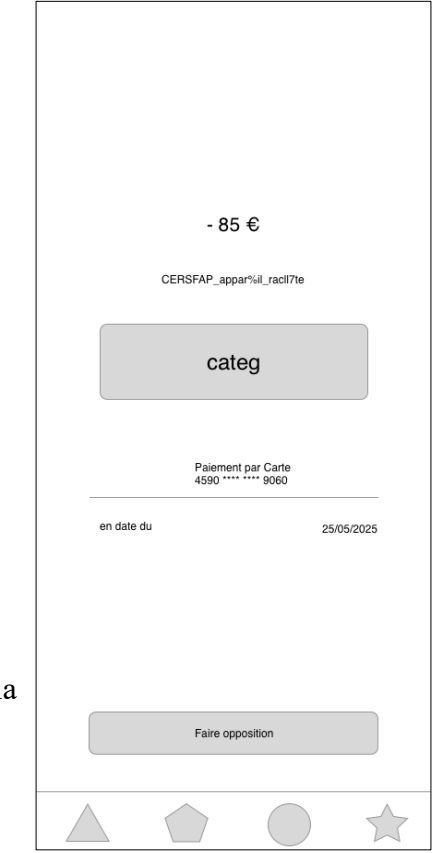

# Documents sur la préparation de l'application et l'IHM

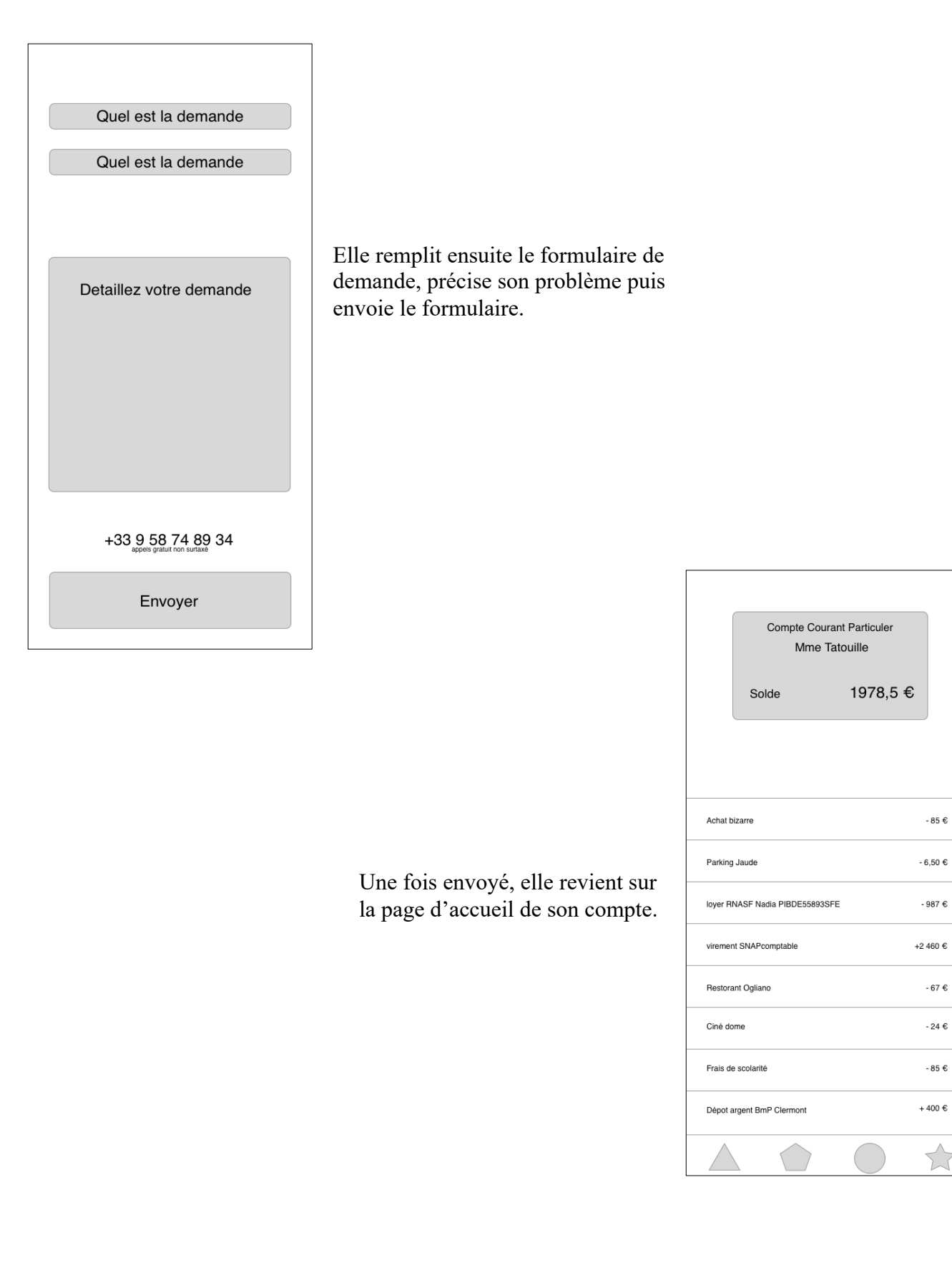